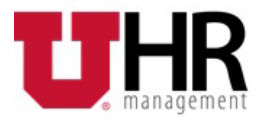

## How to Enroll and/or Update your Direct Deposit in CIS

button to setup an account.

Login to <u>CIS</u> by entering your UNID and password. Click on the Payroll, Taxes and Salary tile.

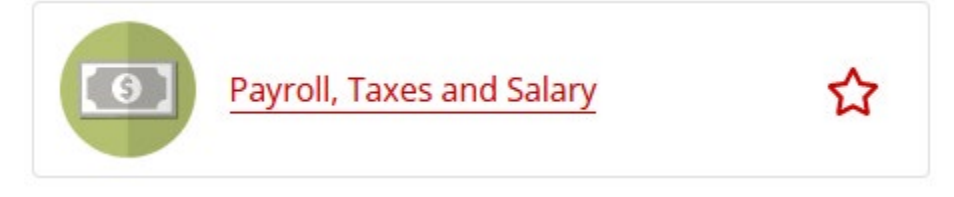

Click the Direct Deposit option from the menu on the left hand side.

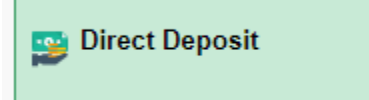

## Steps – Add/Edit Direct deposit account(s)

 If you do not have a current account set up, click the Below page opens up.

| Cancel                | Add Account                            | Save             |
|-----------------------|----------------------------------------|------------------|
| *Nickname             | (                                      | $\bigtriangleup$ |
| *Payment Method       | Direct Deposit 🗸                       | L                |
| Bank                  |                                        |                  |
| Routing Number        |                                        | 0                |
| Account Number        |                                        |                  |
| Retype Account Number |                                        |                  |
| Pay Distribution      |                                        |                  |
| *Account Type         | Checking ~                             |                  |
| *Deposit Type         | ~                                      |                  |
| Amount or Percent     | Amount<br>Percent<br>Remaining Balance |                  |

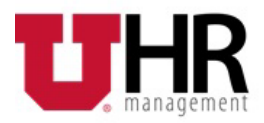

2) Below details will help you determine what to enter in the fields on the page.

| Field Name            | Information                                                                                                    |
|-----------------------|----------------------------------------------------------------------------------------------------|
| Nickname              | Enter a nickname                                                                                                    |
| Payment Method        | Direct Deposit                                                                                                    |
| Routing Number        | Enter routing number for your bank. These are the numbers highlighted as 1 in the sample check shown below                                                                                                    |
| Account Number        | Enter your account number highlighted as 2 in the example below.<br>Do NOT include dashes                                                                                                    |
| Retype Account number | Enter the same account number you typed in above field                                                                                                    |
| Account Type          | Select Checking or Savings                                                                                                    |
| Deposit Type          | <ul> <li>Select one of the 3 options.</li> <li>Amount – specify a certain dollar amount to be deposited to the specified account</li> <li>Percent – specify percentage of net pay to be deposited to specified account</li> <li>Remaining Balance – the remaining of your net pay will be deposited to the balance account. Note: you will need to make sure you choose this option when you have more than one account specified for direct deposit distribution.</li> </ul> |

This example illustrates the sample check.

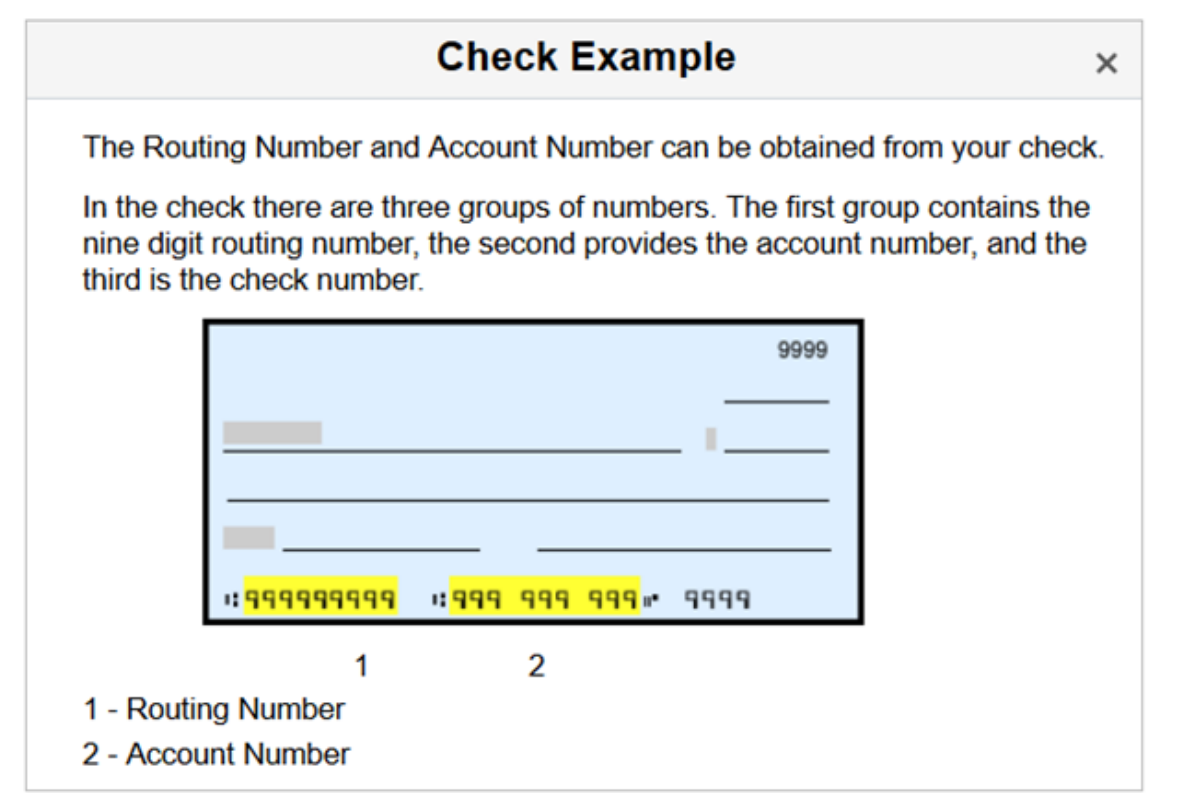

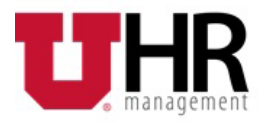

## How to Enroll and/or Update your Direct Deposit in CIS

3) Click the Save button in the top right section of the pop-up page to save the transaction.

Note: You will receive an email with confirmation of changes.

### How to setup more than one account.

- 1) Click the button to setup the second account and enter data in all the fields.
- 2) For the Deposit type, if you selected Amount or Percent for a portion of the first account, you must select Remaining balance for the remainder of the funds.
- 3) Click the Save button in the top right section of the pop-up page to save the transaction.

Note: You can enter up to 5 accounts.

# **Steps – Reorder accounts (if you have more than one account)** *this is the order in which your money will be deposited.*

The Direct Deposit page shows your list of current accounts.

| Accounts      |             |                |  |  |
|---------------|-------------|----------------|--|--|
| Order         | Nickname    | Payment Method |  |  |
| 1             | Checking1   | Direct Deposit |  |  |
| 2             | Checking999 | Direct Deposit |  |  |
| Last          | Savings2    | Direct Deposit |  |  |
| Reorder       |             |                |  |  |
| Direct Deposi | t Help      |                |  |  |

## **Direct Deposit**

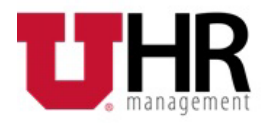

| Click the button. This page opens up.                                              |                                                                                                    |                                                                                                    |                                                                                                    |  |
|------------------------------------------------------------------------------------|----------------------------------------------------------------------------------------------------|----------------------------------------------------------------------------------------------------|----------------------------------------------------------------------------------------------------|--|
| Cancel                                                                             |                                                                                                    | Reorder Accounts                                                                                                    | Account Manhoe Account Back Account D                                                                                                    |  |
|                                                                                    |                                                                                                    |                                                                                                    |                                                                                                    |  |
| Update the processing of When a Remaining Bala                                     | order of your accounts by dragging and droppi<br>ance account exists, it will be the last account<br>Nick Name                        | ing the row with the = icon on the Reorder column to the desirec<br>processed to pay out any remaining funds and cannot be reord<br>Account Number                | position. The account on row 1 will be processed first.<br>red. To reassign the remaining balance account, use the Edit Account page to update the distribu<br>Amount or Percent                                                                                                    |  |
| Update the processing of<br>When a Remaining Bala<br>Accounts<br>Reorder<br>=      | order of your accounts by dragging and droppi<br>ance account exists, it will be the last account<br>Nick Name<br>test 1              | ing the row with the = icon on the Reorder column to the desirec<br>processed to pay out any remaining funds and cannot be reord<br>Account Number<br>XXX9320     | position. The account on row 1 will be processed first.<br>red. To reassign the remaining balance account, use the Edit Account page to update the distribu<br>Amount or Percent<br>\$50.00                                                                                                    |  |
| Update the processing of<br>When a Remaining Bala<br>Accounts<br>Reorder<br>=<br>= | order of your accounts by dragging and droppi<br>ance account exists, it will be the last account<br>Nick Name<br>test 1<br>Checking2 | ing the row with the = icon on the Reorder column to the desired processed to pay out any remaining funds and cannot be reord Account Number 200320 200320 200320 | position. The account on row 1 will be processed first. red. To reassign the remaining balance account, use the Edit Account page to update the distributed of the edit of the edit of the |  |

2) Update the processing order of your accounts by clicking on the = and then dragging and dropping that row with the = icon on the Reorder column to the desired position.

The account on row 1 will be processed first, indicates that funds will be deposited in that account before any others. This applies to all but the "Remaining Balance" account, which will always be last.

3) Click the Save button at the top of the page to save your transaction.

**Note**: When you add or change direct deposit account, a "test transfer" or pre-note will be made to the financial institution to ensure that all direct deposit information is correct. Pre-notes may cause a delay in your direct deposit by one or two pay periods. During this time, you will receive a physical check.

# Steps – Delete direct deposit account(s)

1) Click on the account you want to delete. This page opens up.

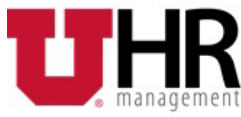

| ancel                 | Edit Account   |          | Sa                       |  |
|-----------------------|----------------|----------|--------------------------|--|
|                       |                |          | * Indicates required fie |  |
| Nickname              | Checking1      | <u>.</u> |                          |  |
| *Payment Method       | Direct Deposit | ~        |                          |  |
| Bank                  |                |          |                          |  |
| Routing Number        | ·xxxxxxx       | 0        |                          |  |
| Account Number        | XXXXXX XXXX    | <b>*</b> |                          |  |
| Retype Account Number |                |          |                          |  |
| Pay Distribution      |                |          |                          |  |
| *Account Type         | Checking       | ~        |                          |  |
| *Deposit Type         | Amount         | ~        |                          |  |
| Amount                | 25.00          |          |                          |  |
|                       | Remove         |          |                          |  |

### •• . . . . . \_ . . . ---

| Are you sure you want to remove the account? |    |  |
|----------------------------------------------|----|--|
| Yes                                          | No |  |

Note: The system will not let you delete the Remaining Balance account.

## Questions

2)

If you have any questions or run into issues, please contact your payroll specialist by searching in the Find your HR contacts webpage.